## ПАМЯТКА ПО ПОРЯДКУ ПОЛУЧЕНИЯ УСЛУГИ «ПРИЕМ ЗАЯВЛЕНИЙ И ОРГАНИЗАЦИЯ ПРЕДОСТАВЛЕНИЯ ГРАЖДАНАМ СУБСИДИЙ НА ОПЛАТУ ЖИЛЫХ ПОМЕЩЕНИЙ И КОММУНАЛЬНЫХ УСЛУГ»

через портал www.gosuslugi.ru

- 1. Войдите в личный кабинет, нажав: Личный кабинет
- 2. Войдите в каталог услуг, нажав: Услуги
- 3. Выберите категорию, нажав: 🔂 Пенс

Пенсия, пособия и

4. В разделе «Все услуги» выберите «Услуги вашего региона»:

| Все услуги                    | Услуги вашего региона 🔿                                                                                          |
|-------------------------------|----------------------------------------------------------------------------------------------------|
| Пенсионное обеспечение 🛇      | Ваше местоположение: <u>Ростов-на-Дону г</u>                                                                     |
| Социальное обеспечение 😔      | Минтруд области                                                                                                  |
| Страховые выплаты и пособия 📀 |                                                                                                    |
| Услуги вашего региона 😔       | Прием заявлений и организация предоставления гражданам субсидий на оплату жилых помещений и коммунальных услуг > |

5. В списке «Услуги вашего региона» выберите услугу «Прием заявлений и организация предоставления гражданам субсидий на оплату жилых помещений и коммунальных услуг».

6. Нажмите:

Получить услугу

7. Введите (при необходимости) и проверьте следующие данные:

Раздел 1. «Сведения о заявителе».

Раздел 2. «Сведения действительного документа, удостоверяющего личность».

Раздел 3. «Контактная информация».

### 8. Проставьте отметку в поле:

Являюсь одиноко проживающим

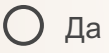

О Нет

### 9. Внесите (при необходимости) сведения о членах семьи.

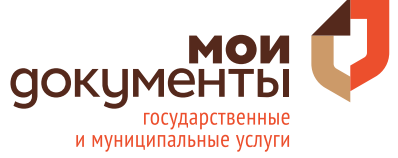

## ПАМЯТКА ПО ПОРЯДКУ ПОЛУЧЕНИЯ УСЛУГИ «ПРИЕМ ЗАЯВЛЕНИЙ И ОРГАНИЗАЦИЯ ПРЕДОСТАВЛЕНИЯ ГРАЖДАНАМ СУБСИДИЙ НА ОПЛАТУ ЖИЛЫХ ПОМЕЩЕНИЙ И КОММУНАЛЬНЫХ УСЛУГ»

через портал www.gosuslugi.ru

# 10. Выберите орган социальной защиты населения по месту постоянной регистрации:

Организация, оказывающая услугу

Необходимо выбрать орган социальной защиты населения по месту постоянной регистрации

#### 11. Проставьте отметки в полях:

| Способ выплаты         | Результат оказания услуги направить |
|------------------------|-------------------------------------|
| О Кредитное учреждение | О На адрес электронной почты        |
| О Почтовое предприятие | О На почтовый адрес                 |

### 12. Загрузите фото или сканы документов в соответствующее поле:

Перетащите файл сюда или загрузите вручную

- Документы (сведения), подтверждающие доходы заявителя и членов его семьи.
- Документы, подтверждающие правовые основания отнесения лиц, проживающих совместно с заявителем по месту постоянного жительства, к членам его семьи
- Документы, содержащие сведения о платежах за жилое помещение и коммунальные услуги, начисленных за последний перед подачей заявления о предоставлении субсидии месяц
- Документ, подтверждающий правовые основания владения и пользования заявителем жилым помещением, в котором он зарегистрирован по месту постоянного жительства

# 13. При необходимости загрузите фото или сканы других документов.

14. Нажмите:

Подать заявление

15.Осуществите выход из личного кабинета, нажав на поле, содержащее Вашу фамилию, 🤶 Севостьянов В. М. - послечего нажмите Выйти.

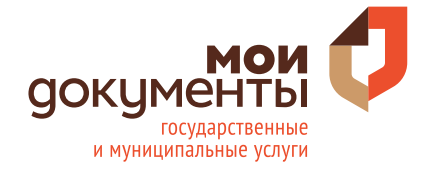